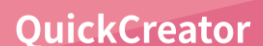

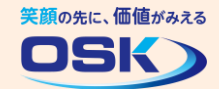

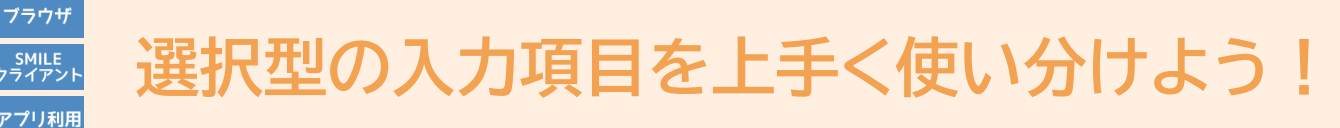

QuickCreatorには、チェックボックス、オプションボタン、コンボボックスなど、 選択型の入力項目が色々あるけど、どうやって使い分けるの?

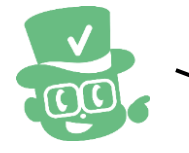

STEP

選択型の入力項目は、選択肢の個数の違いや、選択肢の追加・名称変更を 簡単に行いたい場合など、状況に合わせて使い分けると便利です。

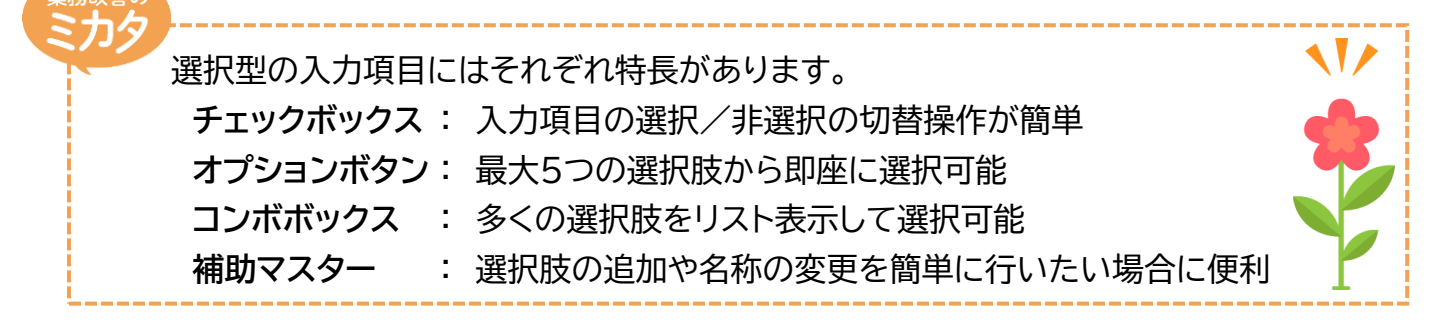

## 実際に確認してみよう!

チェックボックスの利用イメージ

\* ここでは、サンプルアプリ「リース契約管理」のリース契約情報保守のブラウザ用画面で説明します。

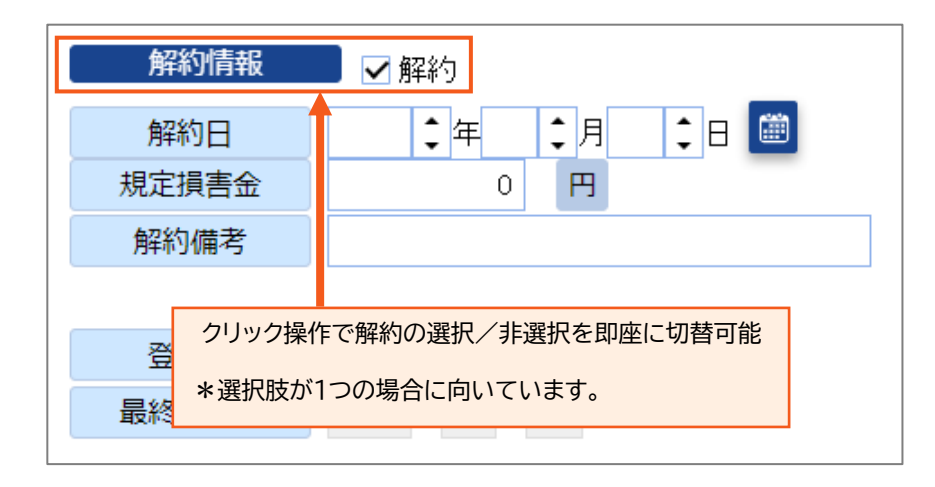

STEP

## オプションボタンの利用イメージ

\* ここでは、サンプルアプリ「ヒューマン」の顧客情報入力のブラウザ用画面で説明します。

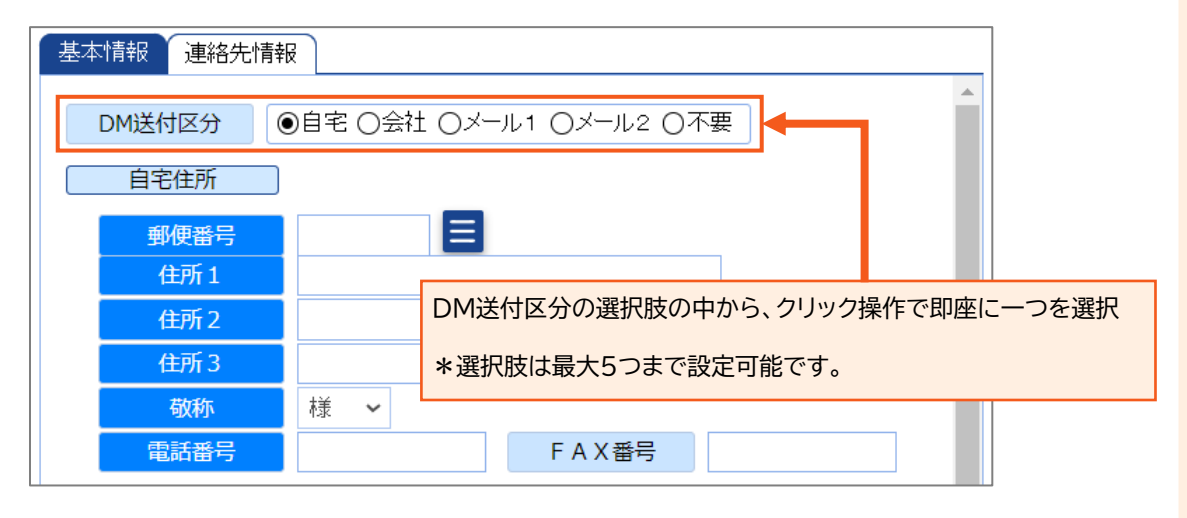

STEP 3

## コンボボックスの利用イメージ

\* ここでは、サンプルアプリ「営業顧客管理」の顧客情報のブラウザ用画面で説明します。

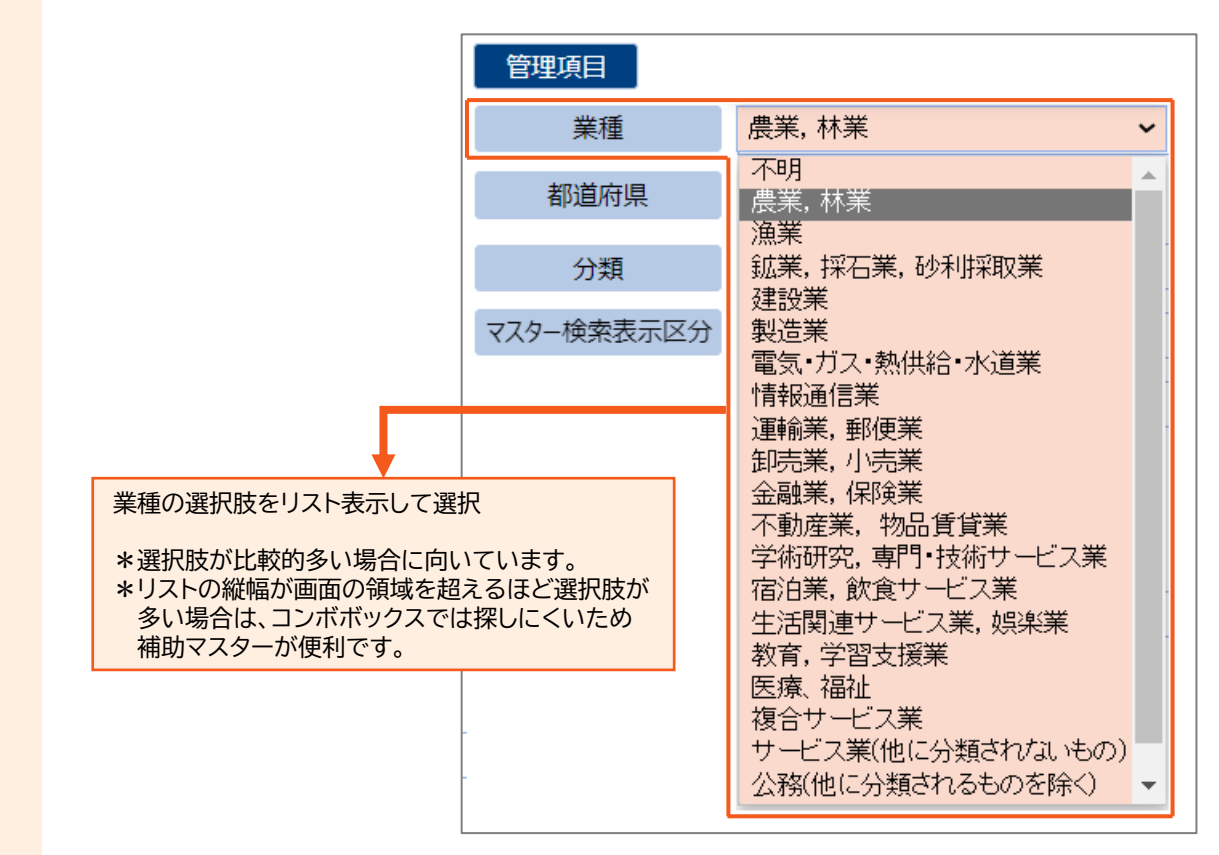

STEP

## 補助マスターの利用イメージ

- \* ここでは、サンプルアプリ「イベント参加者管理」のイベントマスター保守のブラウザ用画面で説明します。
   マスター検索画面が表示され、一覧表示された担当者の中から任意の担当者を選択します。
   担当者マスターの登録/名称変更/削除操作は、保守用の画面から実行できます。
- \* 補助マスターの詳細については、Tipsの「<u>補助マスターって何だろう?」</u>をご覧ください。

| 処理モード<br>●登録 ○修正 ○削除       | ▲ 新規データ                           |
|----------------------------|-----------------------------------|
| イベントコード 00000001 4ービイベント 1 | 担当者マスター検索 🌣 ? 🗙                   |
|                            | 詳細条件を開く                           |
| イベント名称                     | 担当者コード順 - で 000000 から 99999件表示 検索 |
| 索引                         | 前一覧次一覧全表示                         |
|                            | 担当者コード 担当者名 索引                    |
|                            | 選択 000001 秋葉 政弘 7キバマサヒロ ▲         |
| 開始日 年 年 日 🕮                | 選択 000002 伊藤 英治 イトウェイシ            |
| 終了日 🗘 🛱 🗘 🗍 🗘 日 🕮          | 選択 000003 大竹 敏男 オオタケ トラオ          |
|                            | 選択 000004 田中 春美 タナカ バルミ           |
|                            | 選択 000005 加藤 佐知子 カトウ サチコ          |
| イベント分類コード                  | 選択 000006 川上 千津子 2 加旅 チジコ         |
| 担当者コード 000003 2 5 大竹 敏男    | 選択 000007 小島 保男 コジャマヤスオ           |
|                            |                                   |
|                            | (2) 選択をクリックして、一覧から任意の担当者を選択       |
|                            |                                   |
| ① なクリックして 担当者を選択する         | * 選択した担当者のコートと右前がイベントマスター休守       |
|                            | - 四面に表示されます。                      |
| 一見の画面を起動                   | 2000114 中村 良主 + 10/5 3/7          |
| マスター検索表示区分 0:表示する ◆        |                                   |
|                            |                                   |
|                            |                                   |
|                            |                                   |

QuickCreatorの情報はこちら → <u>https://www.kk-osk.co.jp/promotion/qc/</u>